## CLOMO MDM 管理下の iOS デバイスのみ LINE WORKS アプリの利 用を許可する方法

LINE WORKS アプリにおける Managed App Configuration 機能の利用で、CLOMO MDM 管理下のデバイスのみ利用を許可できます。

iOS デバイスの対応の流れは、LINE WORKS 管理画面に表示されている情報をもとに、CLOMO PANEL で「アプリ管理設定プロファイル」を作成し、デバイスにプロファイルをインストールするという手順です。

1. 「<u>外部 MDM 連携 - LINE WORKS ガイド</u> **の**」を参考に LINE WORKS 管理者画面での設定を実施後、発行された Key Value の値を確認してくだ さい。

2. CLOMO PANEL にログインし、「Settings」→「Mobile Device Management」→「iQS/macOS」→「アプリ管理設定プロファイル」と進み、「新規アプリ管理設定プロファイル」を選択して、以下の内容を登録してプロファイルを作成してください。

- プロファイル名: (任意のプロファイル名を設定)
- アプリケーション:LINE WORKS
- フィールド名:LineworksAuthCode
- 種別:文字列

5

• 値:「固定値」を選択し、LINE WORKS 管理画面の Key Value の値を設定

|     |                    | ゴロファイルダ                                                        |      |   |   |
|-----|--------------------|----------------------------------------------------------------|------|---|---|
|     |                    | LINEWORKS                                                      |      |   |   |
|     |                    | 4080                                                           |      |   |   |
|     |                    | 82.41                                                          |      |   |   |
|     |                    |                                                                | 2011 |   |   |
|     |                    |                                                                | 50°  |   |   |
|     |                    | アプリクーション                                                       |      |   |   |
|     |                    |                                                                |      |   |   |
|     |                    | LINE WORKS                                                     |      |   |   |
| ra: | The week           |                                                                |      |   |   |
|     | JA JAFS            |                                                                |      |   | X |
|     | Lineworkshooresoor | a da como como                                                 |      |   |   |
|     | 権所                 |                                                                |      |   |   |
|     | <u>X</u> ≠ y] ▼    |                                                                |      |   |   |
|     | 缅                  |                                                                |      |   |   |
|     | 固定值                | <ul> <li>Instantial states and a second state state</li> </ul> |      |   |   |
|     | 10 RF              |                                                                |      |   |   |
|     |                    |                                                                |      |   |   |
|     |                    |                                                                |      |   |   |
|     |                    |                                                                |      |   |   |
|     |                    |                                                                |      |   |   |
|     | 2                  |                                                                |      |   |   |
|     | 2                  |                                                                |      | 2 |   |
|     | + フィール日を追加する       |                                                                |      | - |   |

3. 作成した LINE WORKS 用の\_「アプリ管理設定プロファイル」を、LINE WORKS アプリが Managed Apps としてインストールされているデバイス に対して、インストールしてください。

※ Managed Apps とは、iOS デバイスのアプリを遠隔で管理する機能であり、Managed Apps としてインストールしたアプリは、CLOMO PANEL からアンイ ンストールコマンドの実行にて遠隔で削除できます。

アプリを Managed Apps としてインストールする手順は、「<u>アプリを Managed Apps としてインストールする方法</u> C をご確認ください。

上記の手順にて、CLOMO MDM 管理下で「アプリ管理設定プロファイル」が配信されたデバイスのみ、LINE WORKS アプリが利用できます。